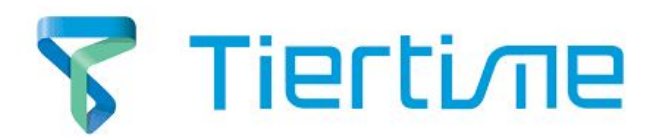

This guide will show you how to use custom temperature settings for your Tiertime 3D printers on UP Studio.

1. Click the account icon on the right upper corner to login. Users will have to register an account to get benefit of the temperature adjustment function

| Tierti <i>n</i> ie                   | ÷ 🖶 | UpMini RobotSho | • <del>•</del> [ | 32.04 | 30.88 | ABS             |        | Printer Ready |  | 8 | ٥ | ଫ | ß |
|--------------------------------------|-----|-----------------|------------------|-------|-------|-----------------|--------|---------------|--|---|---|---|---|
| $\bigtriangledown$                   |     |                 |                  |       |       |                 | Logir  | 1)            |  |   |   |   |   |
| About Us                             |     |                 |                  |       | ٥u    | Isername or Ema | il     |               |  |   |   |   |   |
| -                                    |     |                 |                  |       | _     |                 |        |               |  |   |   |   |   |
| Account                              |     |                 |                  |       | βP    | 'lease Enter Pa | ssword |               |  |   |   |   |   |
| $\mathbf{\mathbf{\hat{\mathbf{Y}}}}$ |     |                 |                  |       |       |                 |        |               |  |   |   |   |   |
| UP                                   |     |                 |                  |       |       |                 | Logir  | ì             |  |   |   |   |   |
| $\frown$                             |     |                 |                  |       |       |                 |        |               |  |   |   |   |   |
| Library                              |     |                 |                  |       |       |                 | Sign L | Jр            |  |   |   |   |   |
| Ξ                                    |     |                 |                  |       |       |                 |        |               |  |   |   |   |   |
| Help                                 |     |                 |                  |       |       |                 |        |               |  |   |   |   |   |
|                                      |     |                 |                  |       |       |                 |        |               |  |   |   |   |   |
|                                      |     |                 |                  |       |       |                 |        |               |  |   |   |   |   |
|                                      |     |                 |                  |       |       |                 |        |               |  |   |   |   |   |
|                                      |     |                 |                  |       |       |                 |        |               |  |   |   |   |   |
|                                      |     |                 |                  |       |       |                 |        |               |  |   |   |   |   |
|                                      |     |                 |                  |       |       |                 |        |               |  |   |   |   |   |

2. Click Maintenance in the left navigation bar

|          | Maintenance                              |                                  |           |  |  |  |  |  |
|----------|------------------------------------------|----------------------------------|-----------|--|--|--|--|--|
| <b>_</b> | Maintenance<br>Extrude                   | Withdraw                         | Stop      |  |  |  |  |  |
| -lC      | Print Board:<br>Nozzle Diam:<br>Preheat: | Perf Board<br>0.4mm V<br>15min V | ▼<br>HEAT |  |  |  |  |  |
|          | Material<br>Type:<br>Weight:<br>History: | ABS ▼<br>151 g<br>1.518kg        |           |  |  |  |  |  |
| ×        |                                          | Confirm                          | Cancel    |  |  |  |  |  |

3. Click the drop down list for more material options. The Customized option means you can add third party filament with specific temperature.

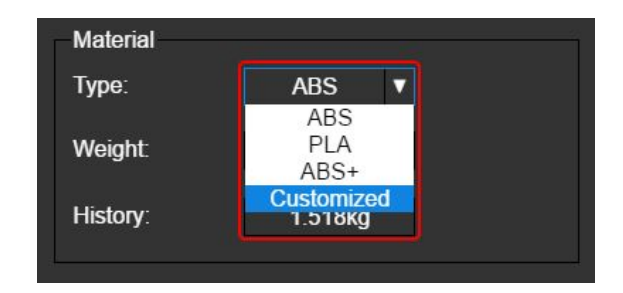

4. After select Customize option, you will see the right side filament options. If you want to use third party filament with different nozzle temperature from the UP Fila, click Add to add new filament and temperature

| Material |            |             |         |        |
|----------|------------|-------------|---------|--------|
| Name     | Nozzle(°C) | Platform(℃) | Process | Add    |
| ABS      | 270        | 76          | Delete  |        |
| PLA      | 210        | 46          | Delete  |        |
| ABS+     | 274        | 76          | Delete  |        |
| ABS+     | 274        | 76          | Delete  | N No.  |
|          |            |             | Confirm | Cancel |
|          |            |             | Confirm | Canc   |

5. Add material name and set nozzle and platform temperature.

|          | ×          |              |                   |        |
|----------|------------|--------------|-------------------|--------|
|          |            |              |                   |        |
| Material |            |              |                   |        |
|          | 1          |              | ·                 | Add    |
| Name     | Nozzle(°C) | Platform(°C) | Process           |        |
| ABS      | 270        | 76           | Delete            |        |
| PLA      | 210        | 46           | Delete            |        |
| ABS+     | 274        | 76           | Delete            |        |
| PLA_1    | 215        | 48           | Delete            |        |
|          |            |              |                   |        |
|          |            |              |                   |        |
|          |            |              | Confirm           | Cancel |
|          |            |              | 10-<br>21-<br>21- |        |